國立空中大學臺北學習指導中心 數位學習平臺繳交作業操作手冊 【員警&海巡專班學生版】

## 1. 請進入空大首頁>我要上課

(瀏覽器僅支援 GoogleChrome 或 MicrosoftEdge; <u>不支援 IE</u>)

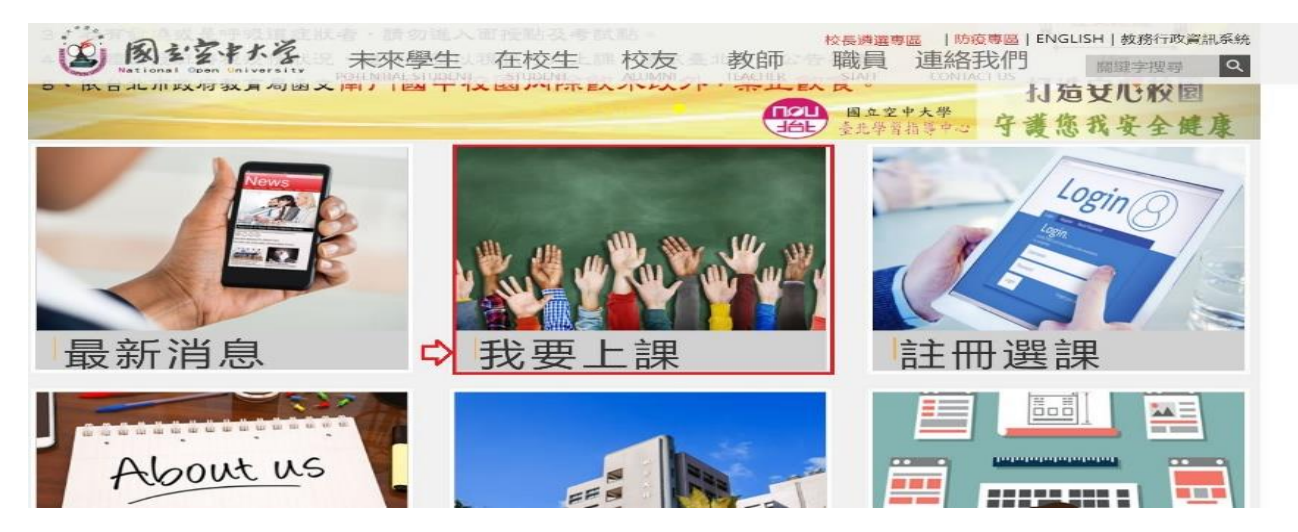

### 2. 我要上課>數位學習平台(直接進入)

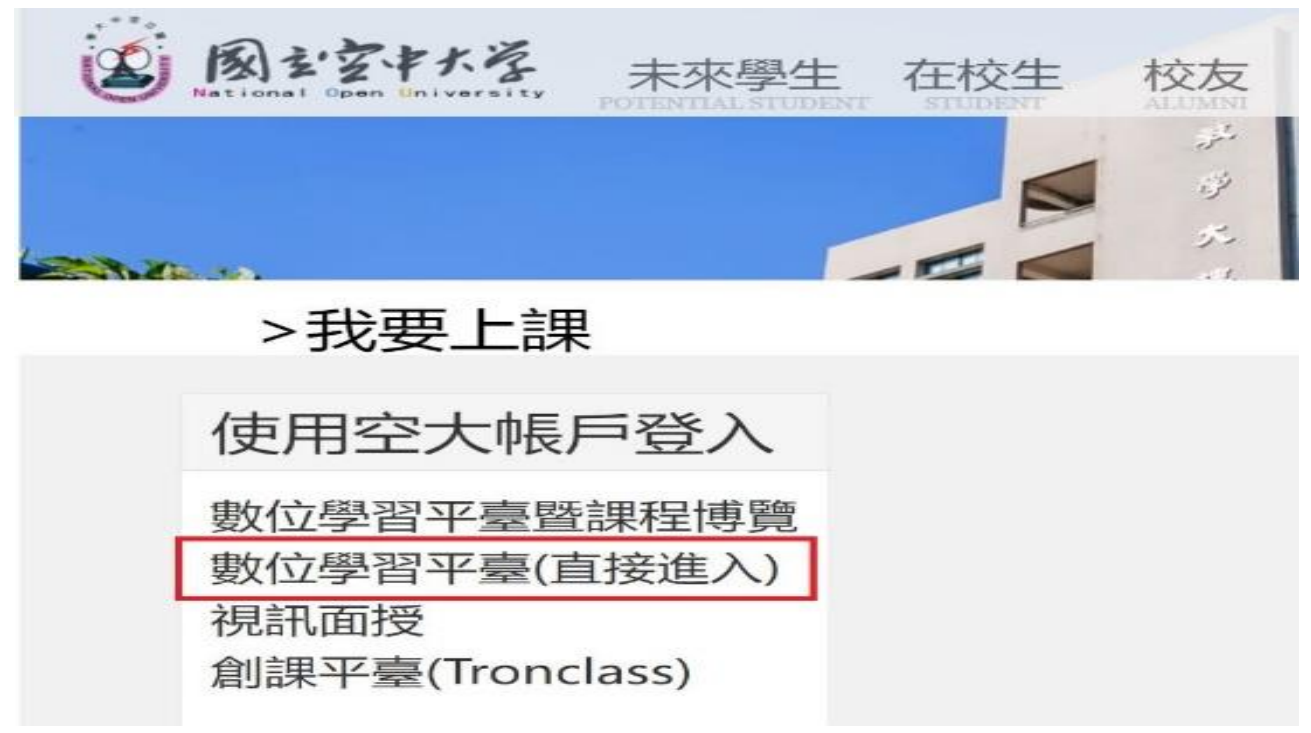

### 3. 輸入帳號(即學號)、密碼、驗證碼

遺忘密碼請至 https://sspr.nou.edu.tw/sspr/public/forgottenpassword 重設密碼

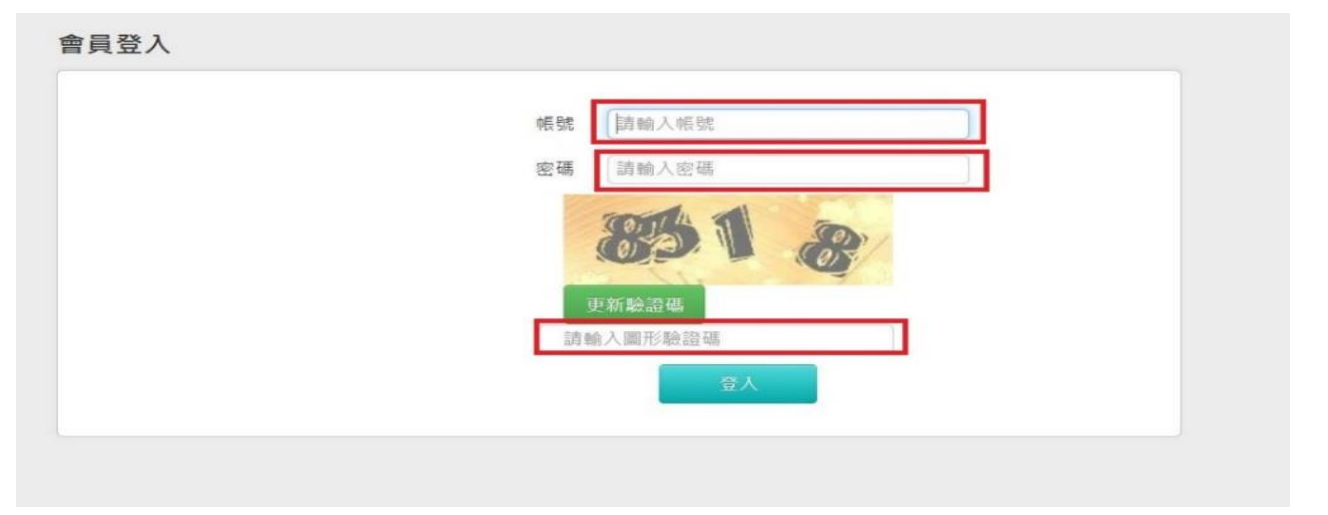

## 4. 點「我的課程」下拉選單>選取科目(有註明專班班別)>點選左上角「三」圖示

例如:(111上)行政學(下)-臺北警-N3員警視訊專班(週六)(72)

● 請不要點選 \*\*\*(科目)-APP,此為只有數位課程但沒有專班的作業題目。

| 我的課程      | $\sim$ | (11      |
|-----------|--------|----------|
| 個人區       | 下拉選單   | Ę        |
| 我的課程      | >      | Tia Tia  |
| 我的設定      | >      | 1        |
| 我的作業 (0)  | >      | £        |
| 我的考試 (32) |        | ŝ        |
| 我的學習歷程    | ×      | 3<br>1   |
| 行事曆       | ×      | Ŗ        |
| 筆記本       | >      | 3        |
| 訊息中心 (1)  | >      | 11<br>12 |
| 未讀文章      | >      | Ê        |
| 校園廣場      |        |          |

| 開始上課        |   | 1%         |                          |        |
|-------------|---|------------|--------------------------|--------|
| 課程公告        | > |            |                          |        |
| 課程討論        | , |            | 國主空中大学                   |        |
| 線上討論        | > | ① 新手上路     | National Open University | Warlls |
| 評量區         |   | ○ 課程概要與學習目 |                          |        |
| 平時作業/期中期末評量 | 5 | 標          |                          |        |
| 測驗/考試       | > | ○ 師資介紹     | -                        | 2-     |
| 問卷/投票       | > | ■ 學習叮嚀     |                          | ĴT     |
| 資訊區         |   | ○ 許立一老師的   |                          | 正方     |
| 課程行事曆       | > |            |                          | 11     |
| 討論室記錄       | > | 話          |                          | でう     |

# 5. 點【評量區】> 平時作業/期中期末評量或作業/報告>選擇要作答的題目

- 注意有開放期限,期限內可以下載題目及上傳已完成的作業/報告。
- 一旦逾期將關閉下載及上傳功能。(建議優先下載題目)
- 作答方式常見有:檔案下載型及線上測驗型

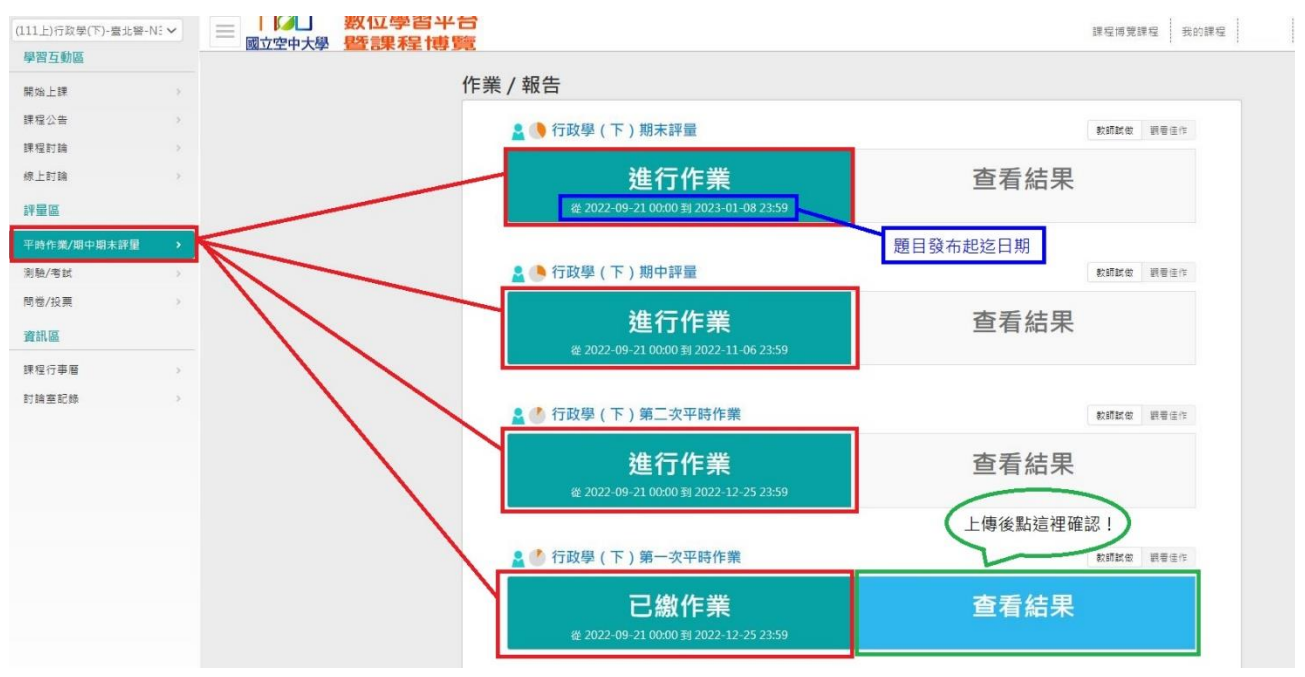

## 請注意繳交時間及作答說明,確認完畢後點選「開始作答」,題目即顯示於畫面上,請 「直接下載檔案」或直接在「作答區」作答。

| (111上)行政學(下)-臺北警-N | V3 <sup>ij</sup> ~ |                                      | 習平台                                       | 課程博覽課程 我的課                       | 程                            |
|--------------------|--------------------|--------------------------------------|-------------------------------------------|----------------------------------|------------------------------|
| 學習互動區              |                    | 國立空中入学 查言未本<br>(111上)行政學(下)-臺北警-N3員警 | <b>至14字9見</b><br>現訊專班(週六)(72)             |                                  | ① 開課教師: null                 |
| 開始上課               | >                  | 准带进行作费                               |                                           |                                  |                              |
| 課程公告               |                    | 华角進171F耒<br>您好·請詳細閱讀以下作              | -<br>答注意事項後開始作答。若不馬上作答,                   | 可按「下次再來」離開。                      |                              |
| 課程討論               | ,                  | 作業名稱:                                | 行政學(下)第一次平時作業                             |                                  |                              |
| 線上討論               | ,                  | 作答起訖日期與時間                            | 從 2022-09-21 00:00 到 2022-12-25 2         | 23:59                            |                              |
|                    |                    | 是否可重繳                                | 可重缴                                       |                                  |                              |
| 評量區                |                    | 開放觀摩                                 | 不公布                                       |                                  |                              |
| 平時作業/期中期末評量        | >                  |                                      | 1.寄出前請記得留存備份(寄件時間截)                       | 圖)或掛號收據,以供成績裕                    | 夏查時證明用。2.平台繳交者,上傳後           |
| 測驗/考試              | >                  | 作合説明/師長叮嚀                            | 請冉火至,宣看結果」項確認是否有成.<br>期中、期末評量。 4.如果從網路搜尋, | 切上傳。 3.含条卷反幅名詞。<br>請將內容格式做適當調整,2 | 注明:姓名、學號、科曰、作業火別或<br>不可直接轉貼。 |
| 問卷/投票              | >                  |                                      | 開始作答                                      | 下实再來                             |                              |
| 資訊區                |                    |                                      |                                           |                                  |                              |

# 7. 下載作業題目、上傳已完成作業/報告、確定繳交

| (111上)行政學(下)-臺北警-N | 3∮ <b>∨</b> | ■ □□□□<br>國立空中大學         | 數位學習平台<br>暨課程博覽        | 課程博覽課程 我的課程                | <b>Q</b> — I          |
|--------------------|-------------|--------------------------|------------------------|----------------------------|-----------------------|
| 學習互動區              |             | (111上)行政學(下)-臺北          | 比警-N3員警視訊專班(週六)(72)    | <b>①</b> 開課教師: n           | ull (                 |
| 開始上課               | >           | 作業名稱: 行政學 ( 下 ) 第一       | -灾平時作業                 |                            |                       |
| 課程公告               | >           | 配分:[100.00               | ·] 1.                  | 1 下部佐業頤日                   |                       |
| 課程討論               | >           |                          | 行政學(下)第一次平時作業          | 1. 下戰1F未速日                 |                       |
| 線上討論               | >           |                          | 111-1 - 行政學(下)-2@61A1員 | 員警視訊專班-馬心韻老師-第一次平時作業題目.pdf |                       |
| 評量區                |             |                          |                        |                            |                       |
| 平時作業/期中期末評量        | •           | 作業內容                     |                        |                            |                       |
| 測驗/考試              | >           |                          |                        |                            |                       |
| 問卷/投票              | >           |                          |                        |                            |                       |
| 資訊區                |             |                          |                        |                            |                       |
| 課程行事曆              | >           | 2. 上傳已:<br>作業/報告         | 完成                     |                            |                       |
| 討論室記錄              | >           | 附檔繳交區 選擇檔案 11112<br>更多檔案 | 23456 王員警專班.docx 放棄此橋  | 3. 確定繳交 每個檔案限25MB,總合不行     | 导超過 <mark>25MB</mark> |
|                    |             |                          |                        | 華正徽文                       |                       |

## 8. 確認繳交

| (111上)行政學(下)-臺北警-N3 | 3 # ~ | UU.not                  | u.edu.tw 顯示                        | 我的課程 辦公室 🔎 曾毓苓        |
|---------------------|-------|-------------------------|------------------------------------|-----------------------|
| 學習互動區               |       | (111上)行政學(下)-}          | 要繳交嗎?                              | T 開課教師: null S        |
| 開始上課                | >     | 作業名稱: 行政學 ( 下 ) 🕯       | 確定」。取消                             |                       |
| 課程公告                | >     | 配分:[100.00]             | 1.                                 |                       |
| 課程討論                | >     |                         | 行政學(下)第一次平時作業                      |                       |
| 線上討論                | >     |                         | 111-1 - 行政學(下)-2@61A1員警視訊專班-馬心韻老師- | 第一次平時作業題目.pdf         |
| 評量區                 |       |                         |                                    |                       |
| 平時作業/期中期末評量         | ->    | 作業內容                    |                                    |                       |
| 測驗/考試               | >     |                         |                                    |                       |
| 問卷/投票               | >     |                         |                                    |                       |
| 資訊區                 |       |                         |                                    |                       |
| 課程行事曆               | >     |                         |                                    |                       |
| 討論室記錄               | >     | NH横樹六回 深環接索 111122464 3 |                                    | 有用描奏唱CEMP, 绚全了得初设CEMP |
|                     |       | 世多檔案 111123450 1        |                                    | DINC7回会、DINC720144    |
|                     |       |                         | 確定數交                               |                       |

## 9. 繳交作業/報告後至「查看結果」項下確認是否成功上傳檔案

| (111上)行政學(下)-臺北警-N | 31 ~ |                                       | 課程博覽課程 我的課程                       |
|--------------------|------|---------------------------------------|-----------------------------------|
| 學習互動區              |      | (111上)行政學(下)-臺北警-N3員警視訊專班(週六)(72)     | 1 開課教師: null (5) 上課人數::           |
| 開始上課               | >    | 進行作業                                  | 查看結果                              |
| 課程公告               | >    | 從 2022-09-21 00:00 到 2022-11-06 23:59 |                                   |
| 課程討論               | 2    |                                       |                                   |
| 線上討論               | >.   | 💄 🕐 行政學(下)第二次平時作業                     | 教師試做 眼看佳作                         |
| 評量區                |      |                                       |                                   |
| 平時作業/期中期末評量        | •    | 進行作業                                  | 查看結果                              |
| 測驗/考試              | >    | 從 2022-09-21 00:00 到 2022-12-25 23:59 |                                   |
| 問卷/投票              | >    |                                       | 作業/報告繳交後請務必至『查看<br>結果』項下確認是否成功上傳! |
| 資訊區                |      | ▲ ● 行政學(下)第一次平時作業                     | 教師試做 觀看佳作                         |
| 課程行事曆              | >    | 已繳作業                                  | 查看結果                              |
| 討論室記錄              | >    | 從 2022-09-21 00:00 到 2022-12-25 23:59 |                                   |

### 10.查看結果>確認成功上傳後會呈現上傳之時間、檔案

- 上傳後也自行下載確認檔案是否可以開啟、勿傳錯科目、作業次別、空白卷(只有題目),若有錯誤可於期限內重新上傳檔案更正。凡逾期且檔案錯誤導致教師無法開啟或批閱則以「缺交」論。
- 老師批閱後同學可先在數位學習平台查看<u>分數</u>及<u>評語</u>。
- 平台成績僅供參考,<u>當學期成績仍以教務行政資訊系統或空大 app 所公佈的成績為</u>準。

| 參考資料        |                                                                              |                                                                        |  |  |  |  |
|-------------|------------------------------------------------------------------------------|------------------------------------------------------------------------|--|--|--|--|
| 總分          | 0                                                                            |                                                                        |  |  |  |  |
| 參考檔案        |                                                                              |                                                                        |  |  |  |  |
| 參考網址        |                                                                              |                                                                        |  |  |  |  |
| 教師評語        | 成功上傳                                                                         |                                                                        |  |  |  |  |
| 作業附檔        | <sup>付檔</sup> 2022/09/28 18:47:00 - 111123456 王小明 第一次作業-員警專班.docx (11.77 KB) |                                                                        |  |  |  |  |
| 作業內容        |                                                                              |                                                                        |  |  |  |  |
| ○ 標準答案 ○    | 學生答案                                                                         |                                                                        |  |  |  |  |
| 配分:[100.00] | 《》 : 0.00                                                                    | 1.<br>行政學(下)第一次平時作業<br>111-1 - 行政學(下)-2@61A1員警視訊專班-馬心韻老師-第一次平時作業題目.pdf |  |  |  |  |

#### 11.請注意以下常見問題:

- 作業雖已點送出,但未上傳檔案,視同未完成上傳作業,該科屬於缺交!
- 檔案上傳錯誤,例如:傳送到別科作業、上傳題目(即空白卷),該科仍屬缺交!
- 上傳之作業沒有作答完成即上傳,未作答部份可能無法得到成績。
- 若採線上測驗題,作答前請先詳閱作答叮嚀,依教師規定作答次數、可否參閱其他網 頁資訊,若不可,則作答時不可點選作答區以外之視窗,否則強制交卷,計算該次作 答次數。
- 作答前請詳閱教師規定事項、繳交方式、若規定使用郵寄掛號或 e-mail 者,請留存作 業檔案、寄件證明(掛號收據)或寄出時間截圖,以供成績複查時之證明用。
- 請務必先下載題目、留意各科各次別作業繳交期限,逾期後平台不再開放,即無法下 載題目及上傳作業。
- (很重要!)上傳作業後請務必至【查看結果】項下確認作業是否上傳成功,老師是否 有評語,早點發現錯誤才有補救機會!(上傳成功會呈現上傳之時間、檔案。)

#### 12. 如何分辨專班題目及自我評量題目

- 專班題目:是面授老師所出題、<u>設有繳交期限</u>、有各班老師的連絡資訊、作業繳交 方式、需評分等等訊息。(參第5點說明)
- 自我評量:各章節所設計的題目、沒有繳交期限、不計分。